## ●イメージバックアップ

1) 「スタート」⇒「設定」 の順にクリック

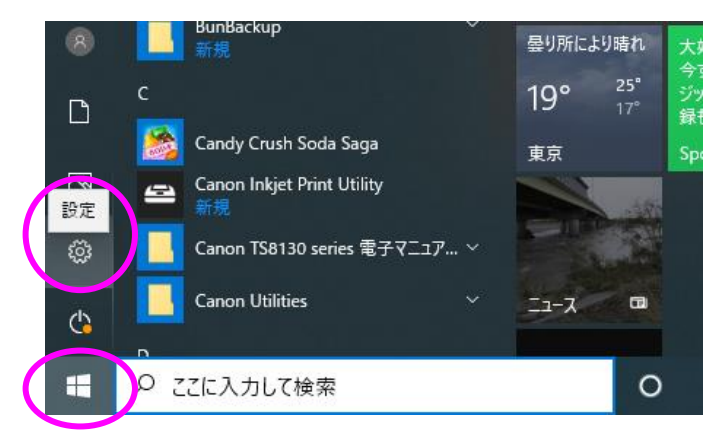

## 2)「更新とセキュリティ」をクリック

| 設定 |                                    |                   |   |                                                  |   |                                        |            | - 0                                         | × |
|----|------------------------------------|-------------------|---|--------------------------------------------------|---|----------------------------------------|------------|---------------------------------------------|---|
|    | Windows の設定                        |                   |   |                                                  |   |                                        |            |                                             |   |
|    |                                    |                   |   | 設定の検索                                            |   | ٩                                      |            |                                             |   |
| Ę  | <b>システム</b><br>ディスプレイ、き            | サウンド、通知、電源        |   | <b>デバイス</b><br>Bluetooth、プリンター、マウス               |   | 電話<br>Android、iPhone のリンク              |            | <b>ネットワークとインターネット</b><br>Wi-Fi、機内モード、VPN    |   |
| Ę  | 個人用設定<br>背景、ロック画                   | <b>定</b><br>画面、色  |   | <b>アプリ</b><br>アンインストール、既定値、オプション<br>の機能          | 8 | <b>アカウント</b><br>アカウント、メール、同期、職場、家<br>族 | <b>₽</b> ₽ | 時刻と言語<br>音声認識、地域、日付                         |   |
| Ø  | <b>グーム</b><br>ゲーム バー、キ<br>ト、ゲーム モー | ヤブチャ、ブロードキャス<br>ド | Ģ | <b>簡単操作</b><br>チレーター、拡大鏡、ハイコントラスト                | Q | <b>検索</b><br>マイ ファイル、アクセス許可の検索         | 0          | <b>Cortana</b><br>Cortana の言語、アクセス許可、通<br>知 |   |
| É  | プライパシー<br>場所、カメラ、                  | र17               | C | <b>更新とセキュリティ</b><br>Windows Update、回復、パック<br>アップ |   |                                        |            |                                             |   |
|    |                                    |                   |   |                                                  |   |                                        |            |                                             |   |

3) バックアップ⇒ [バックアップと復元] に移動(Windows 7) の順にクリック

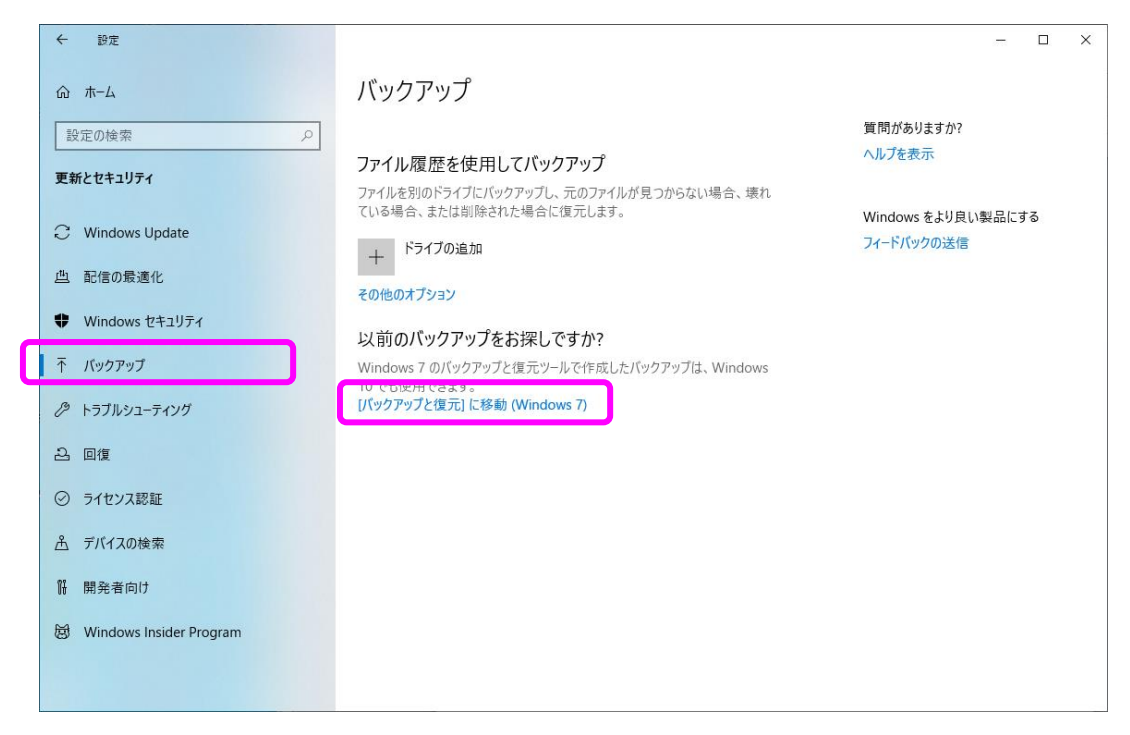

4) 「システムイメージの作成」をクリック

| <ul> <li>              ← → ~ ↑ № &gt; コントロール パネル &gt; すべてのコントロール パネル項目 &gt; パックアップと復元 (Windows 7) ~ 0 □         </li> <li>             コントロール パネル ホーム             ファイルのパックアップまたは復元             パックアップ              ジステムイメージの作成             パックアップ</li></ul> | ⊐ ×           |
|----------------------------------------------------------------------------------------------------|---------------|
| コントロールパネルホーム       ファイルのパックアップまたは復元         ● システムイメージの作成       パックアップ         ● ジステム修復テイスクの作成       Windows パックアップが設定されていません。         復元       このコンピューターのパックアップが見つかりませんでした。         ● ファイルの復元元として別のパックアップを選択します(N)                                         | <b>_</b> µ גר |
| <ul> <li>システムイメージの作成         バックアップ         Windows バックアップが設定されていません。         後元         このコンビューターのバックアップが見つかりませんでした。         ●ファイルの復元元として別のバックアップを選択します(N)     </li> </ul>                                                                                 |               |
| <ul> <li>ジステム修復ティスクの作成</li> <li>Windows パックアップが設定されていません。</li> <li>復元</li> <li>このコンピューターのパックアップが見つかりませんでした。</li> <li>●ファイルの復元元として別のパックアップを選択します(N)</li> </ul>                                                                                               |               |
| 復元<br>このコンピューターのバックアップが見つかりませんでした。<br>◆ファイルの復元元として別のバックアップを選択します(N)                                                                                                    |               |
| このコンピューターのバックアップが見つかりませんでした。                                                                                                    |               |
| ♥ファイルの復元元として別のパックアップを選択します(N)                                                                                                    |               |
|                                                                                                    |               |
|                                                                                                    |               |
|                                                                                                    |               |
|                                                                                                    |               |
|                                                                                                    |               |
|                                                                                                    |               |
| 眼波頂日                                                                                                    |               |
| 同注作ロー セキュリティとメンテナンス                                                                                                    |               |
| ファイル履歴                                                                                                    |               |

5) バックアップ先を指定して、「次へ」をクリック ⇒ 6) 「バックアップの開始」をクリック

| システムイメージの作成                                                |                                                                                                    |                                                                                |
|------------------------------------------------------------|----------------------------------------------------------------------------------------------------|--------------------------------------------------------------------------------|
| バックアップデバイスを検索中です                                           | ← 🍓 システムイメージの作成                                                                                                    | ×                                                                              |
|                                                            | バックアップをどこに保存しますか?<br>システムイメージは、Windowsの実行に必要<br>ムイメージは、ハードドライブまたはコンビューター<br>し、復元する項目を個別に選択することはでき<br>〇 ハードディスク上(出) | なドライブのコピーです。追加のドライブを含めることもできます。システ<br>が動作を停止した場合に、コンピューターの復元に使用できます。ただ<br>ません。 |
|                                                            | ローカル ディスク (D:) 100.41 GB 空き<br>○ 1 つ以上の DVD 上(D)                                                                   | <u>₹</u>                                                                       |
|                                                            | <ul> <li>●「ネットワークの場所上①」</li> <li>▲ ネットワーク上の場所では、バックア</li> </ul>                                                    | 選択(S)<br>ップされたデータを安全に保護できません。                                                  |
|                                                            | ×                                                                                                    | 次へ(N) キャンセル                                                                    |
| <ul> <li>▲ BUUGUET / (УХТА)</li> <li>(C) (УХТА)</li> </ul> | バックアップの開始(3) キャンセル                                                                                                 | システムイメージのバックアップに<br>はかなりの時間がかかります。<br>(基本的には、その間はパソコンの<br>使用は避けましょう。)          |

7) バックアップが終了すると以下のような画面が出ます。

「いいえ」⇒「閉じる」 の順にクリックいて終了します。 (※システム修復ディスクは、別の機会に作成します。)

| 🔹 システム | システムイメージの作成                                                                                                    |
|--------|----------------------------------------------------------------------------------------------------|
| バックアップ | システム修復ディスクを作成しますか?                                                                                                    |
|        | システム修復ディスクを使用してコンピューターをブートできます。システム修復ディス<br>クに含まれている Windows システム回復ツールを使用すると、重大なエラーから<br>Windows を回復させたり、システムイメージからコンピューター イメージを再適用す<br>ることができます。 |
|        | 一 今後、このメッセージを表示しない     はい(Y)     いいえ(N)     クリック                                                                                                  |
|        |                                                                                                    |
|        | 閉じる(C)                                                                                                    |

| 🔹 システム イメージの作成    | _ |                 | ×           |           |
|-------------------|---|-----------------|-------------|-----------|
| バックアップは正常に完了しました。 |   |                 |             |           |
|                   |   |                 |             |           |
|                   |   |                 |             |           |
|                   |   |                 |             | 7         |
|                   |   | (2              | )「閉じ<br>クリッ | る」を<br>^ク |
|                   |   |                 |             |           |
|                   |   |                 |             |           |
|                   |   | ປິລ( <u>C</u> ) |             |           |